# **Basic Guide to Using OverDrive eBooks**

# On Your Computer and Transferring to an eReader

## Install and Authorize Software

- In order to download eBooks you first need to install Adobe Digital Editions<sup>®</sup> software on your computer. The software is available at: <u>calgary.lib.overdrive.com/</u> under **Software** on the left side of the screen. Follow this link to install the software.
- 2. Open Adobe Digital Editions<sup>®</sup>. Adobe will prompt you to create a free Adobe account and authorize your computer. You must create an account in order to transfer

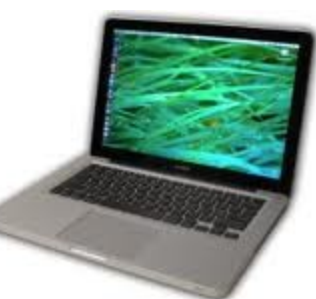

OverDrive eBooks from your computer to your reader.

 Now attach your reader to your computer with your USB cable and follow the prompts to authorize your reader. Your reader should appear in the **Bookshelves** area of Adobe Digital Editions<sup>®</sup>. If you can't see your reader, close, then reopen Adobe Digital Editions<sup>®</sup>.

#### **Browsing and Dowloading eBooks**

- 1. Go to <u>www.calgarypubliclibrary.com</u> and click on eBooks, then **OverDrive**.
- Browse the collection or search specifically for a title you wish to borrow using either the search bar or using the Advanced Search. With Advanced Search you can search by file type (EPUB or PDF), subject, author, title and more. You can also click Only show titles with copies available to narrow your search.
- When you find an eBook you want, click Add to Cart. (If the eBook is not available, click Request a Hold and you will receive an email with a link to download the eBook when a copy becomes

available).

- Another page called My E-Book Cart will open. Click Proceed to Checkout. Enter your library card number and your PIN.
- 5. Choose your lending period (the default is 21 days, but you can choose 7 days or 14 days instead if you like). Click **Confirm Check Out**.
- Now you can click **Download** to download it onto your computer. In the pop up box that appears, click **Open** to open the file with Adobe Digital Editions. The book will open and is automatically saved by the software.

## Transferring eBooks to an eReader

- 1. Connect your eReader to your computer.
- Click on Library View in Adobe Digital Editions<sup>®</sup> so you can see which books you have downloaded.

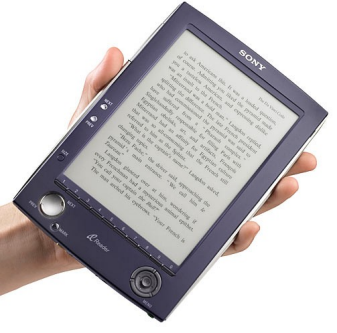

3. Click and drag eBooks to the icon for your device in the sidebar to copy the eBook onto your device. Your eBook is now loaded onto your device.

#### **Returning eBooks**

- Click on Library View in Adobe Digital Editions<sup>®</sup>. The books you have downloaded appear on the right.
- 2. Click on the small arrow to the top left of your eBook and choose **Return Item.** You can then delete the item from your computer.
- 3. Note: EBooks are automatically "returned" once the loan period expires., you do not have to return them yourself.

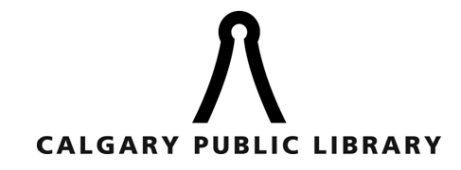